## Adding a Purchase Order

Last Modified on 06/11/2020 4:39 pm GMT

## To add a Purchase Order to a booking:

To do this go to the Clients tab - locate your client & click View - Click on the relevant booking - Click

Edit

at the bottom of the page.

## At the top of the Bookings form you will see the following:

| Select client: John Smith (Badminton Northants) |          |           | Of Add a new clien |
|-------------------------------------------------|----------|-----------|--------------------|
| Purchase order                                  | Category | Checklist | •                  |

From here you can enter the Purchase order number – this will appear on the invoice.

Any bookings that have a purchase order against them will appear on a separate invoice to different Purchase Orders or bookings without a Purchase Order.

If a booking has already been invoiced, the above steps can still be done and the PO number will be immediately visible on the invoice which was previously created.